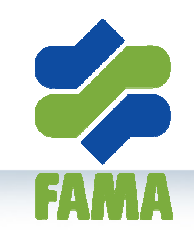

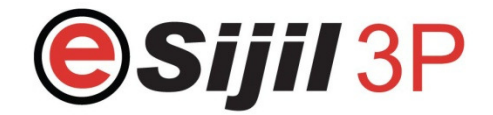

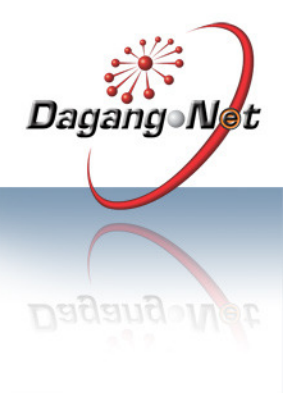

## **GET STARTED**

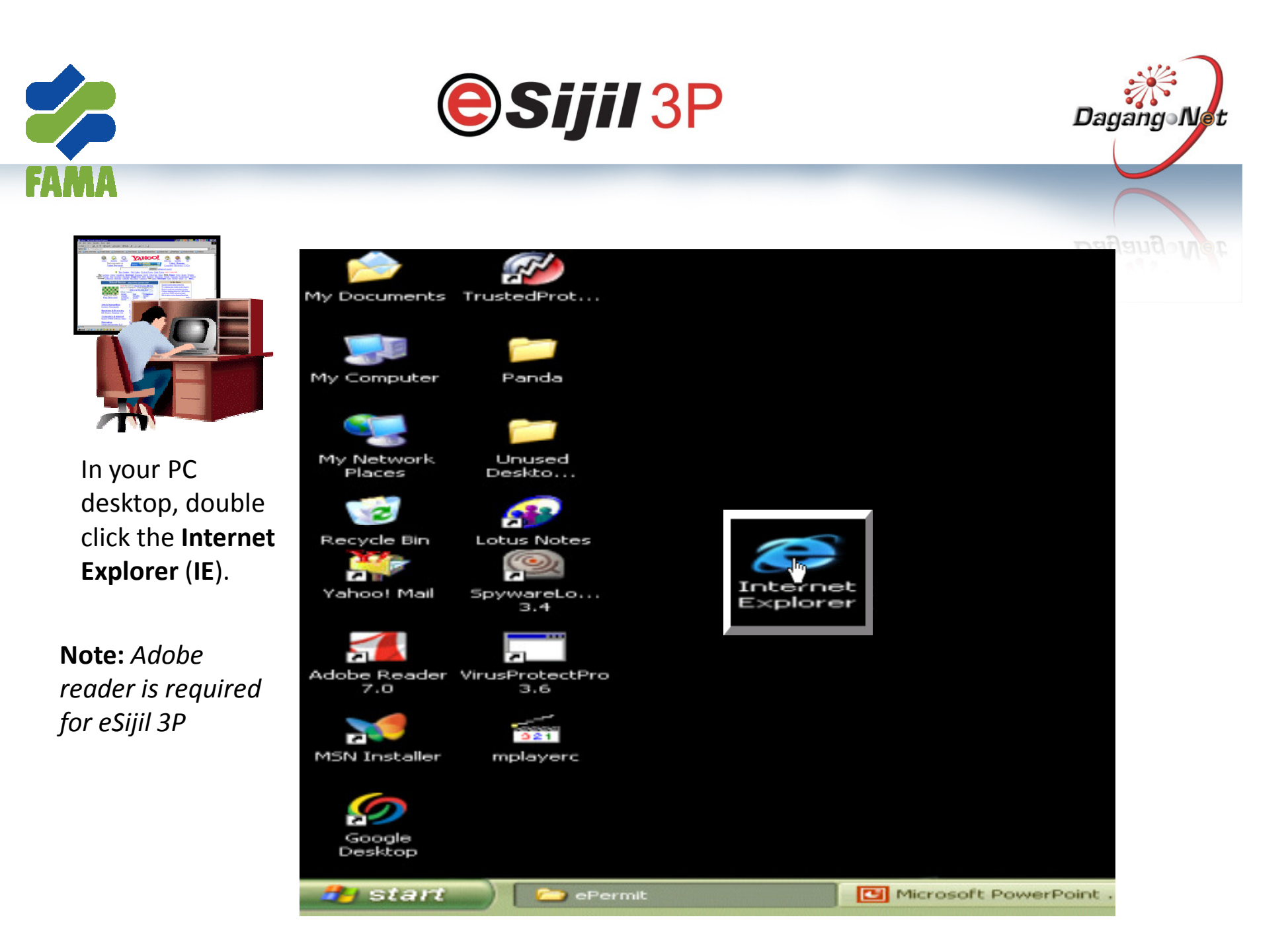

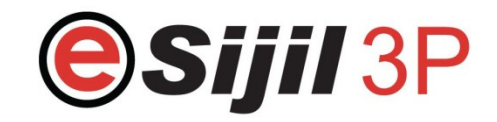

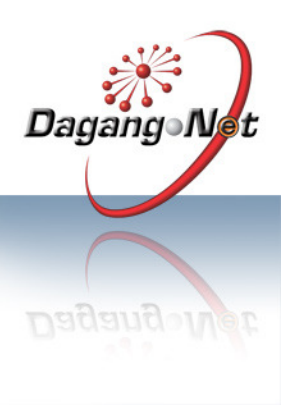

#### **Pop-up Blocker**

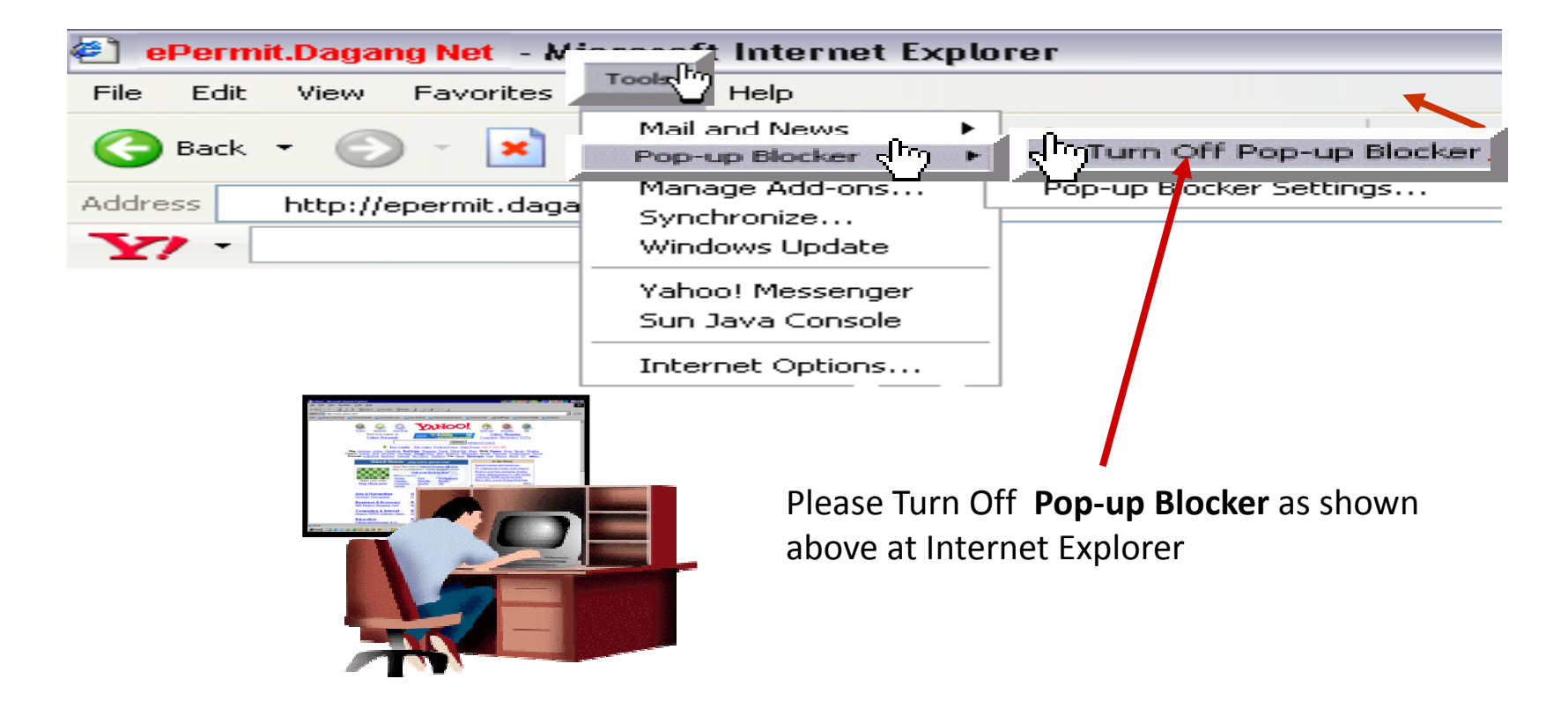

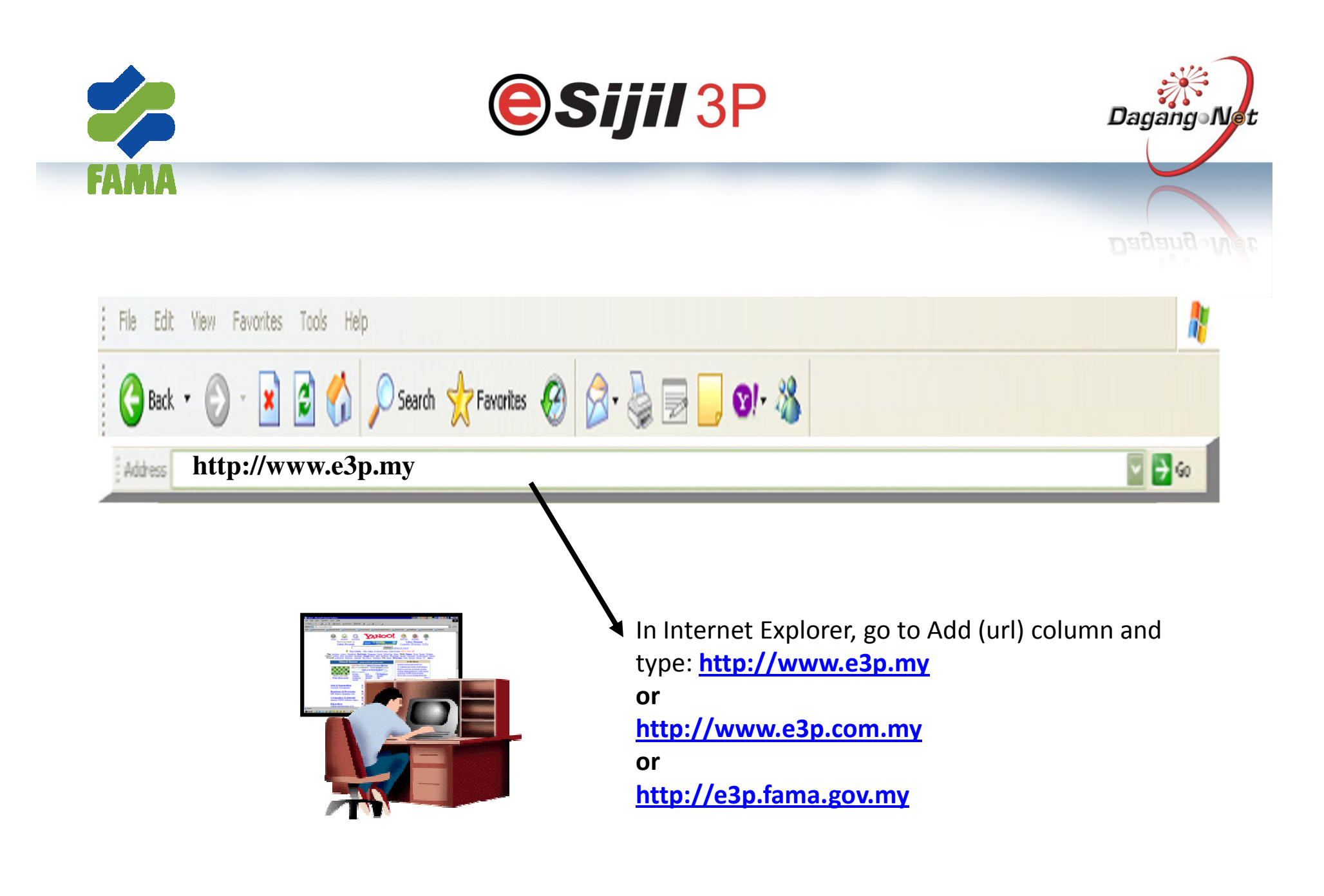

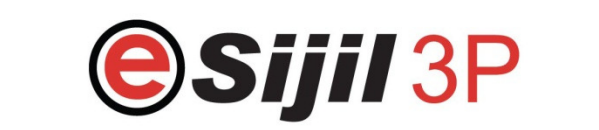

FAMA

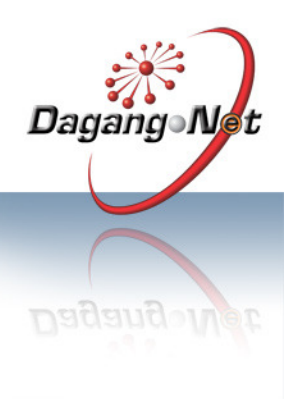

## eSijil 3P Website

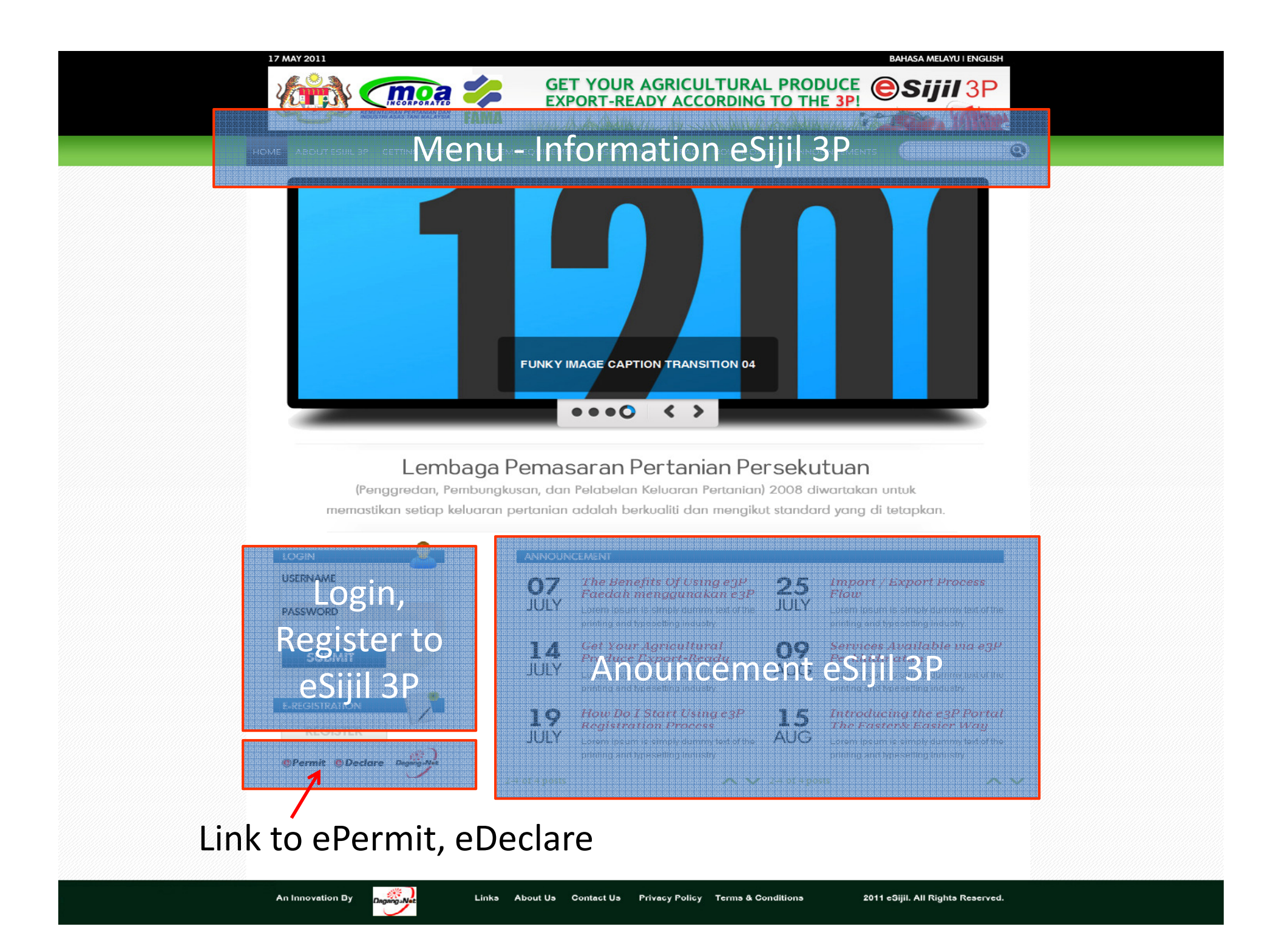

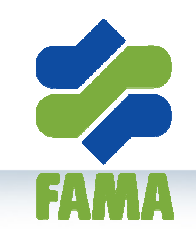

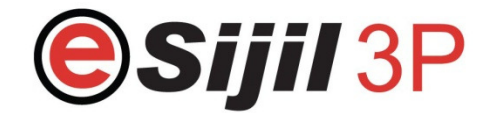

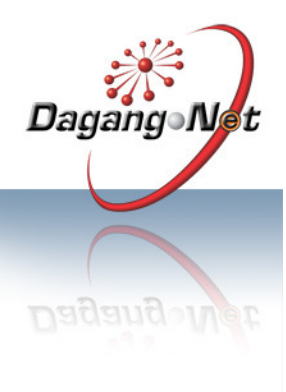

# LOGIN TO SYSTEM

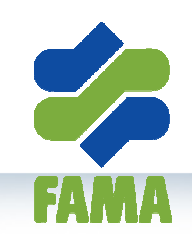

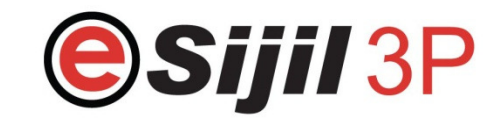

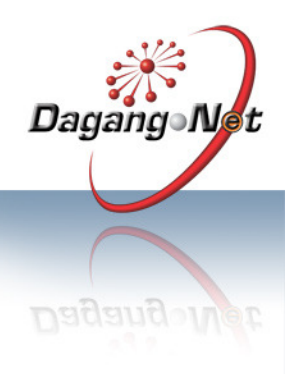

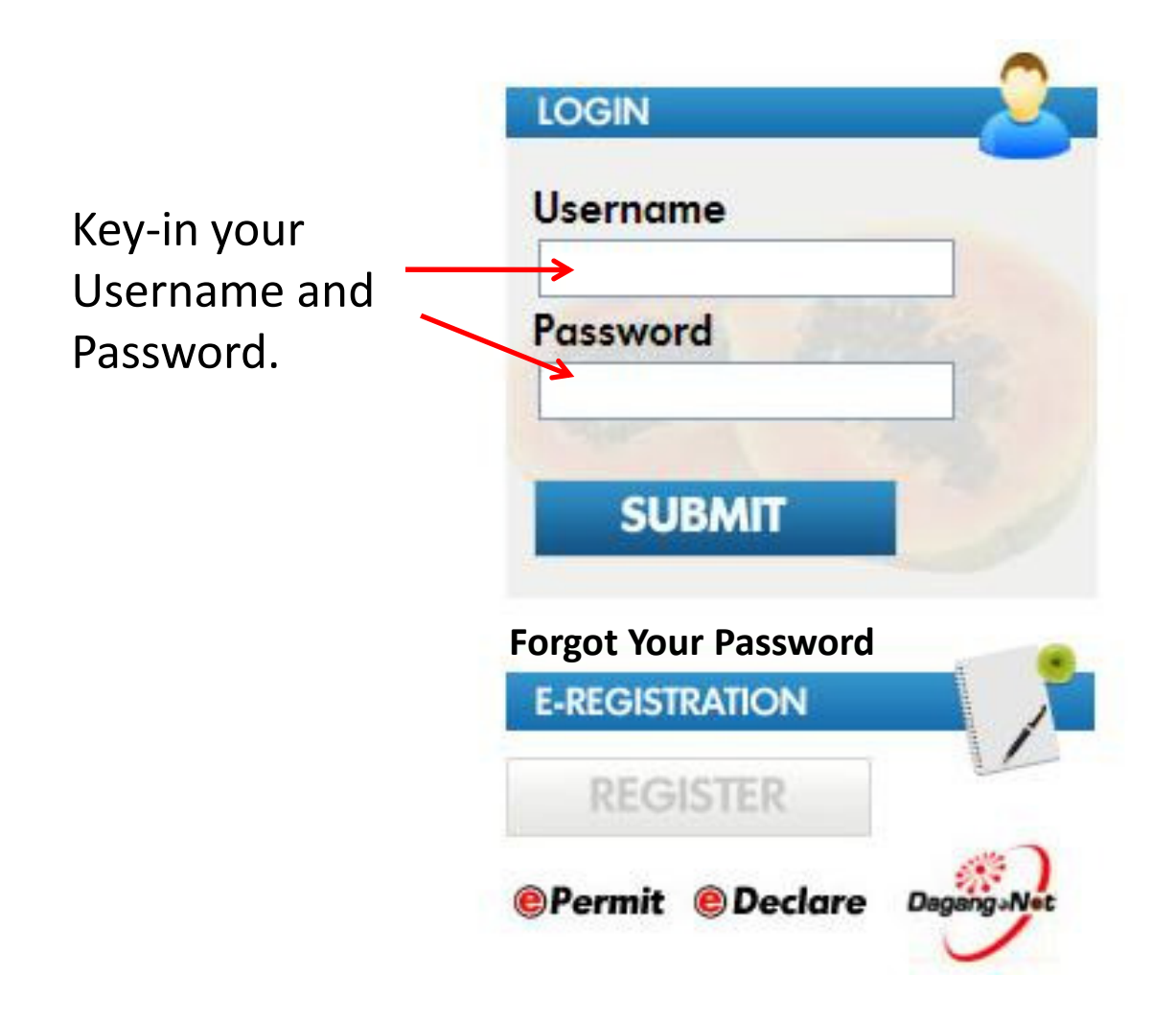

Note 1

Username **locked** after 3 times login failure. Please call FAMA officer to unlock your username

Note 2

System auto-logout after inactivity for 30 minutes.

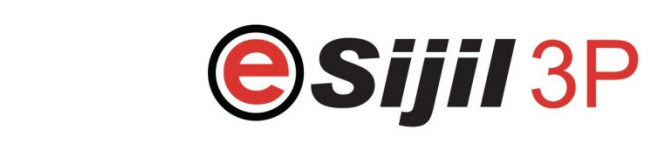

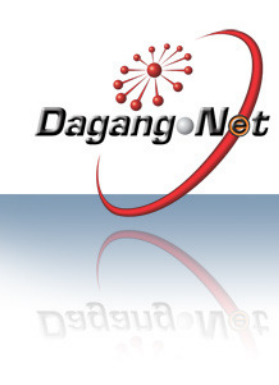

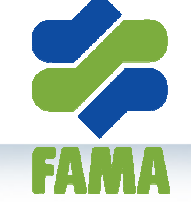

## FORGOT PASSWORD

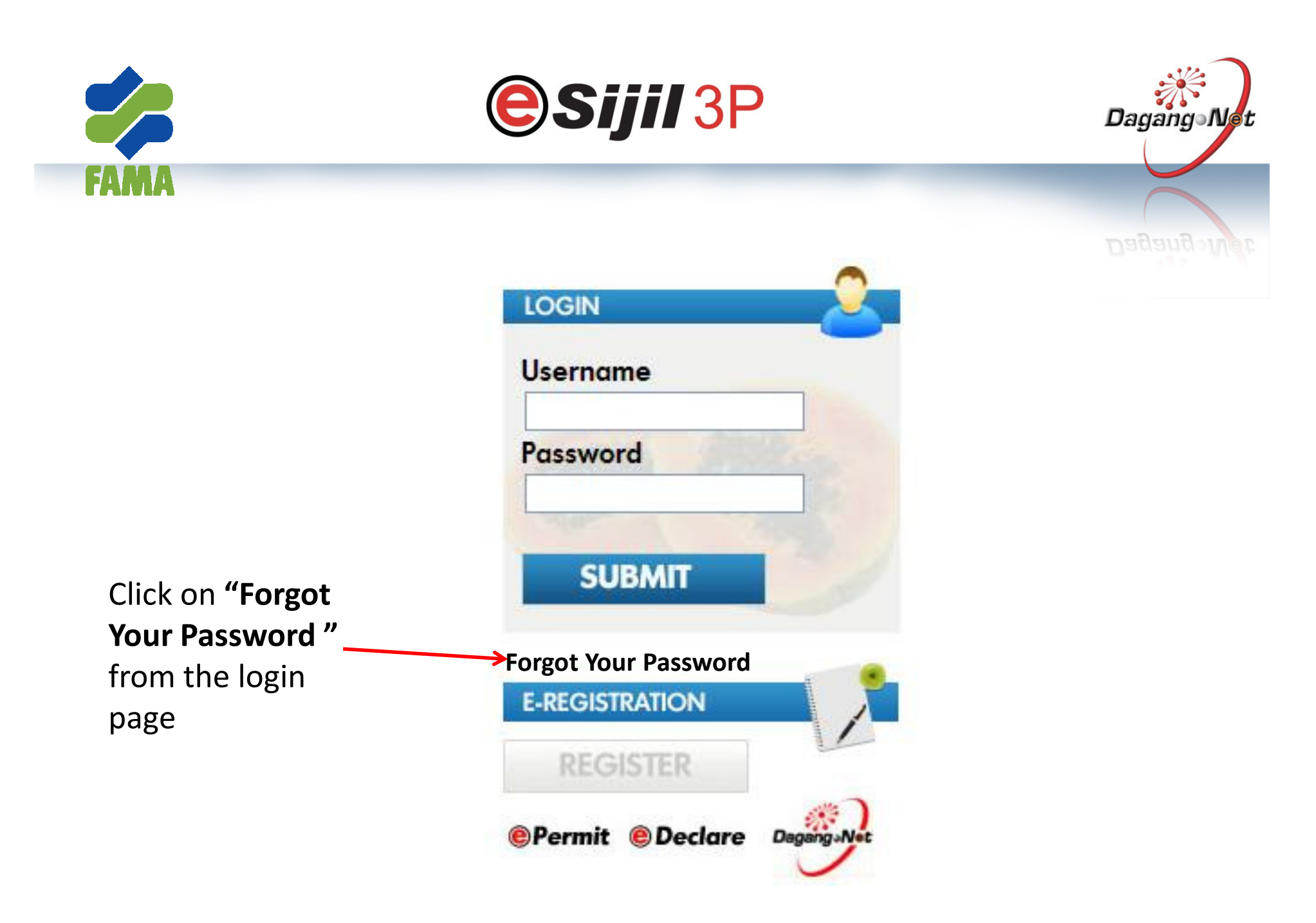

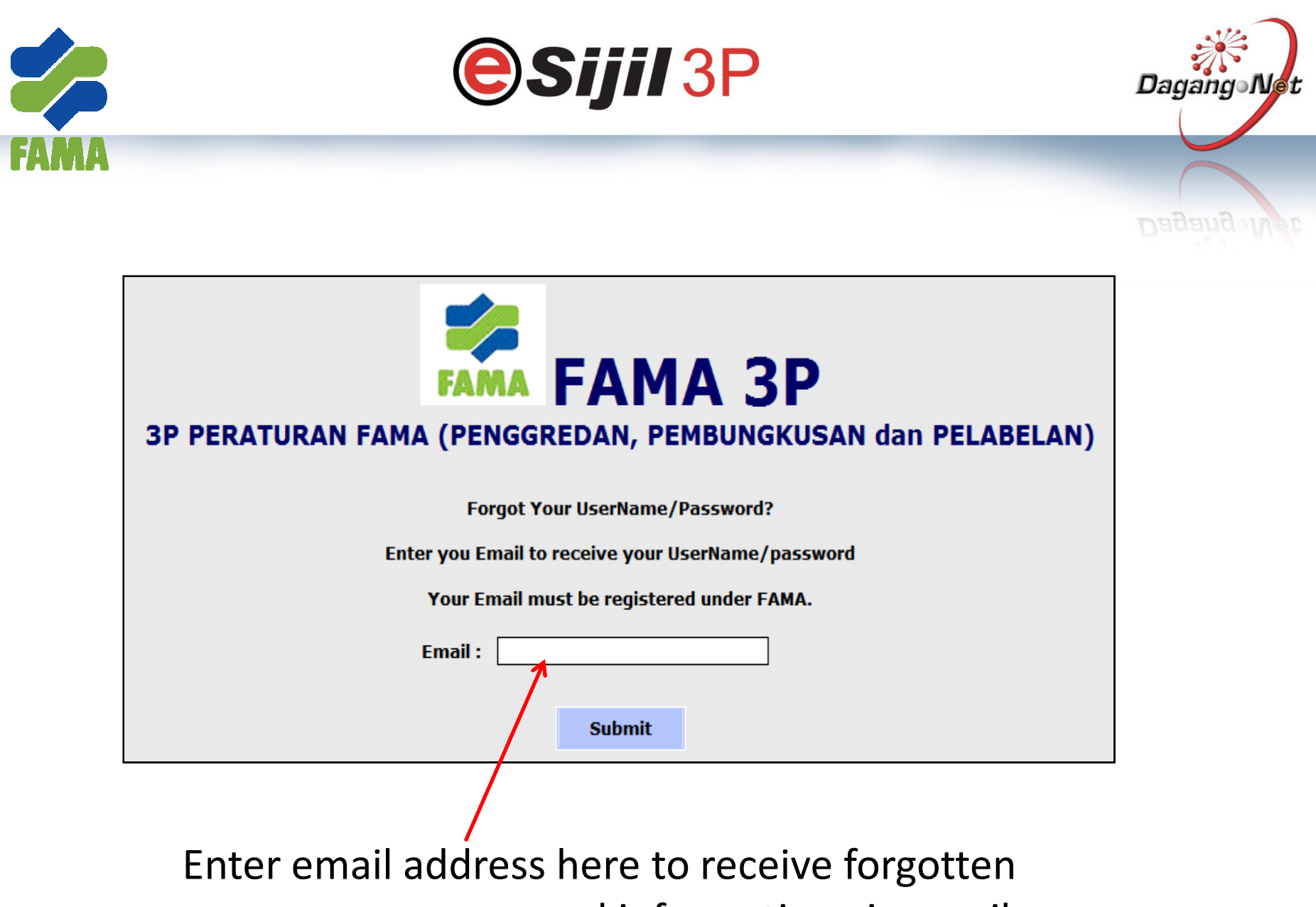

username or password information via email.

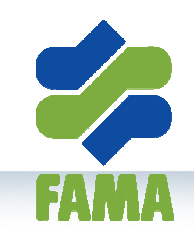

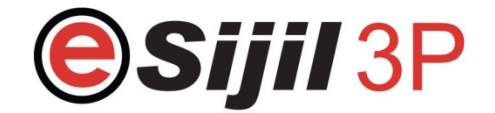

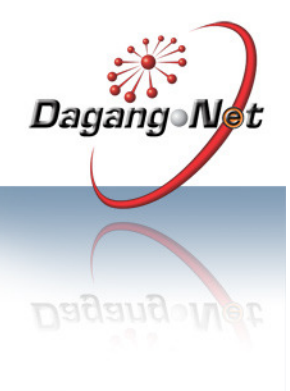

## REGISTRATION

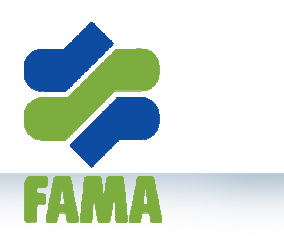

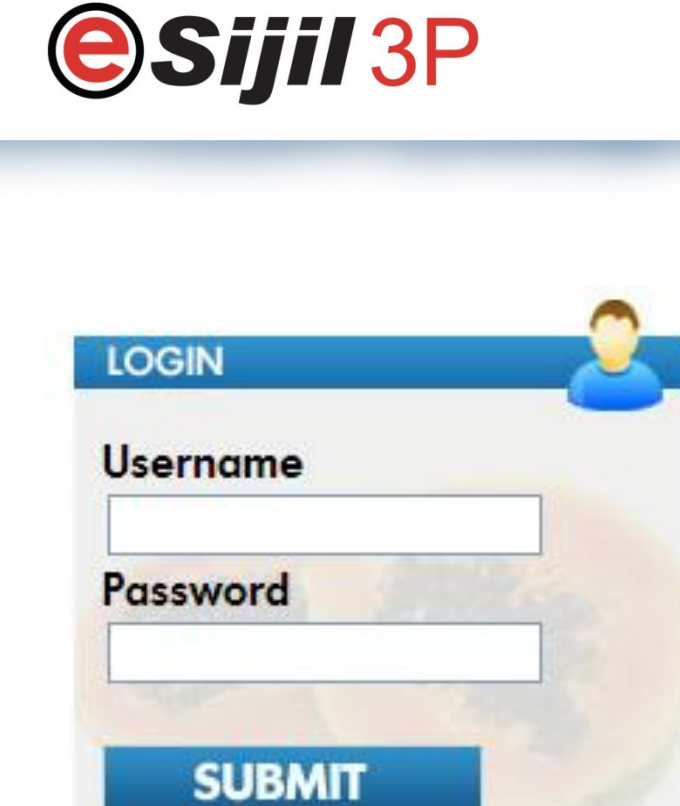

For new clients, click on "REGISTER" to create new account and register Company.

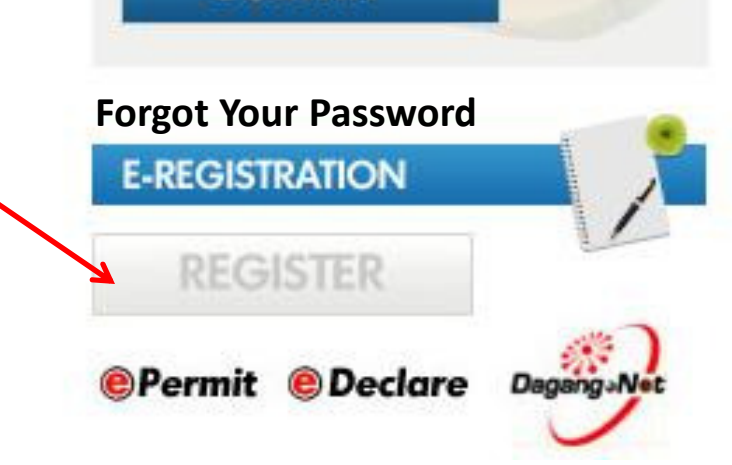

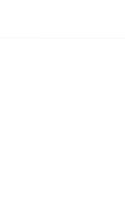

Dagang Net

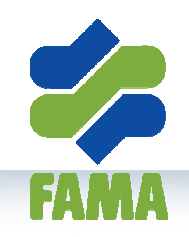

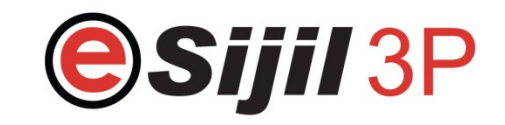

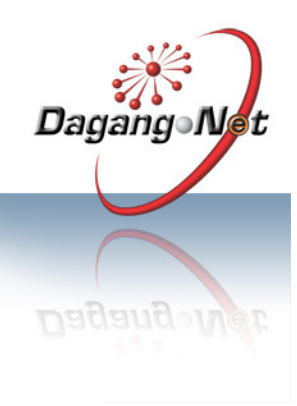

- Before create new company, User have to create the login information

- Those fields marked with "\*" are mandatory fields

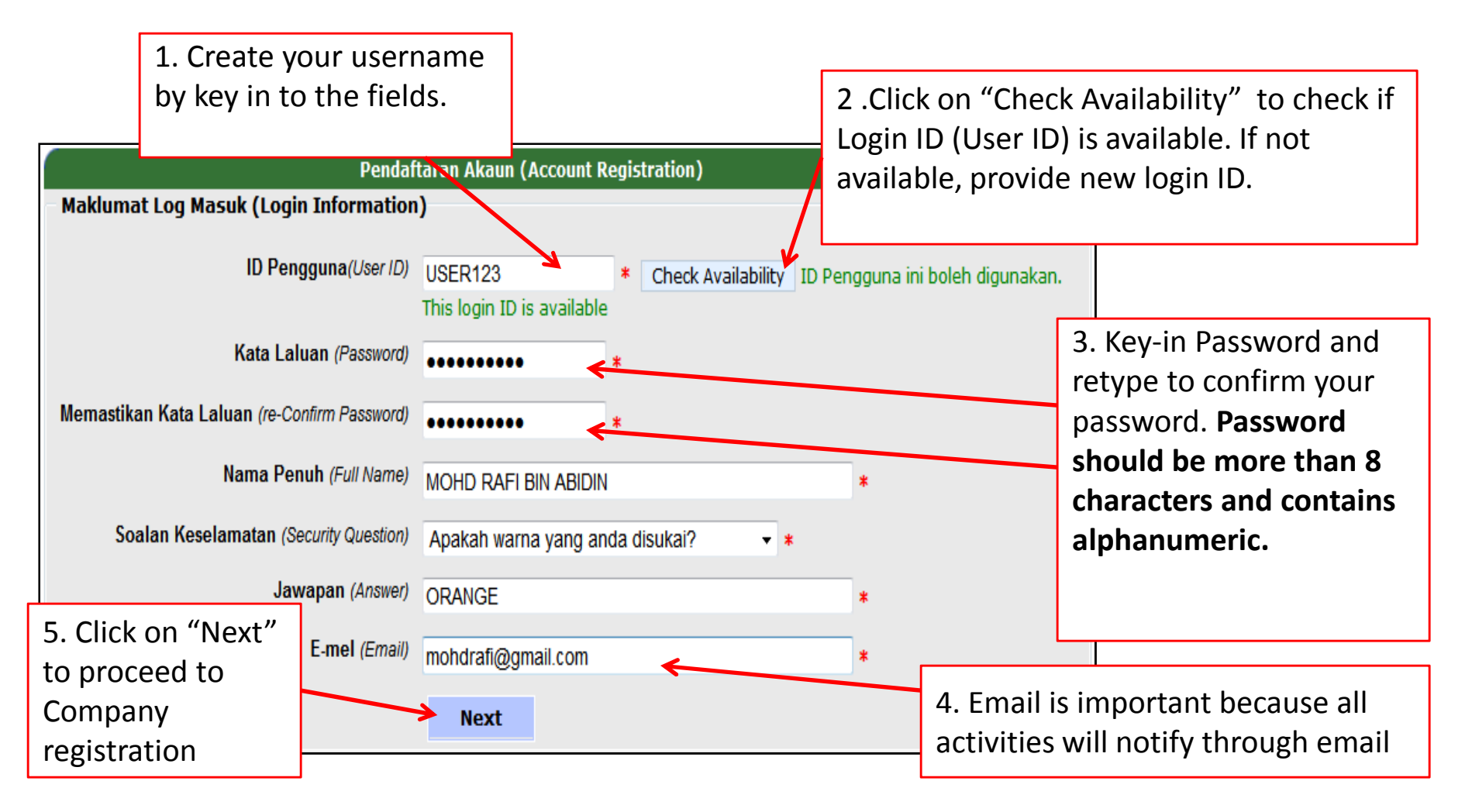

|                                                                     | <b>esijil 3</b> P                                                                                                    | Dagang Net                                                                                                    |
|---------------------------------------------------------------------|----------------------------------------------------------------------------------------------------|----------------------------------------------------------------------------------------------------|
| FAMA<br>"Ma<br>Status Pemohonan :                                   | klumat Syarikat" Tab<br>Pemohonan Akaun Baru                                                                                                    | Dagang-Net                                                                                                    |
| Nama Syarikat (Company Name)                                        | MOHD RAFI SDN BHD *                                                                                                    |                                                                                                    |
| No. Pendaftaran (Registration No.)<br>Alamat (Address)              | 123456-X *   LOT 50, JALAN BATU 9, *                                                                                                    | 1. Under "Maklumat<br>Syarikat" Tab, enter<br>company details .<br>Those fields marked<br>with "*" are mandatory<br>fields |
| Poskod (Poscode)<br>Negeri (State)<br>Bandar/Daerab (Cit//District) | 44000 *<br>SELANGOR • *                                                                                                    |                                                                                                    |
| Orang Dihubungi (Contact Person) 1                                  | KLANG     *       Nama (Name)     MOHD RAFI     * Jawatan PENGURUS       No. Tel (Phone No.)     603-33233333     * Ext: 333       No. H/P (Mobile Phone No.)     6019-3323111     *       E-mel (Email)     mohdrafi@gmail.com     * |                                                                                                    |
| Orang Dihubungi (Contact Person) 2                                  | Nama (Name) Jawatan   No. Tel (Phone No.) Ext:   No. H/P (Mobile Phone No.) E-mel (Email)                                                                                                    |                                                                                                    |
|                                                                     | Save 2. Click Save once finish and to "Dokumen" tab                                                                                                    | <b>l go</b> 15                                                                                                    |

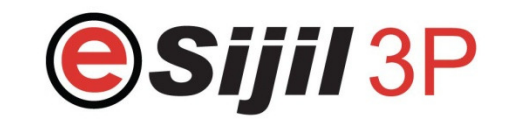

B

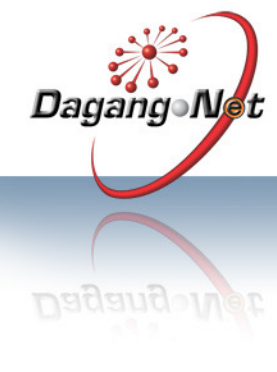

In this section, client must attach soft copy of relevant ROB and ROC documents.

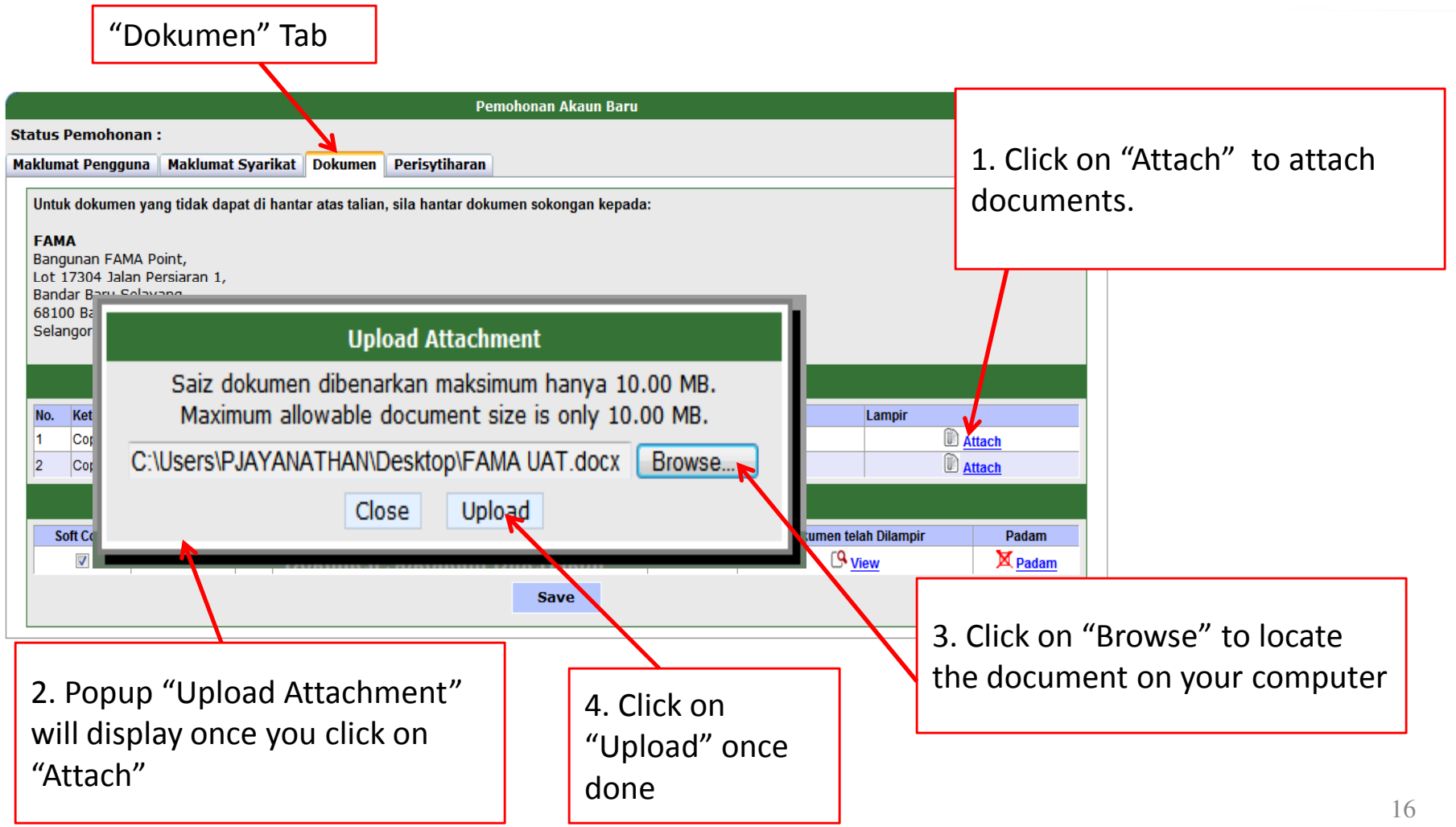

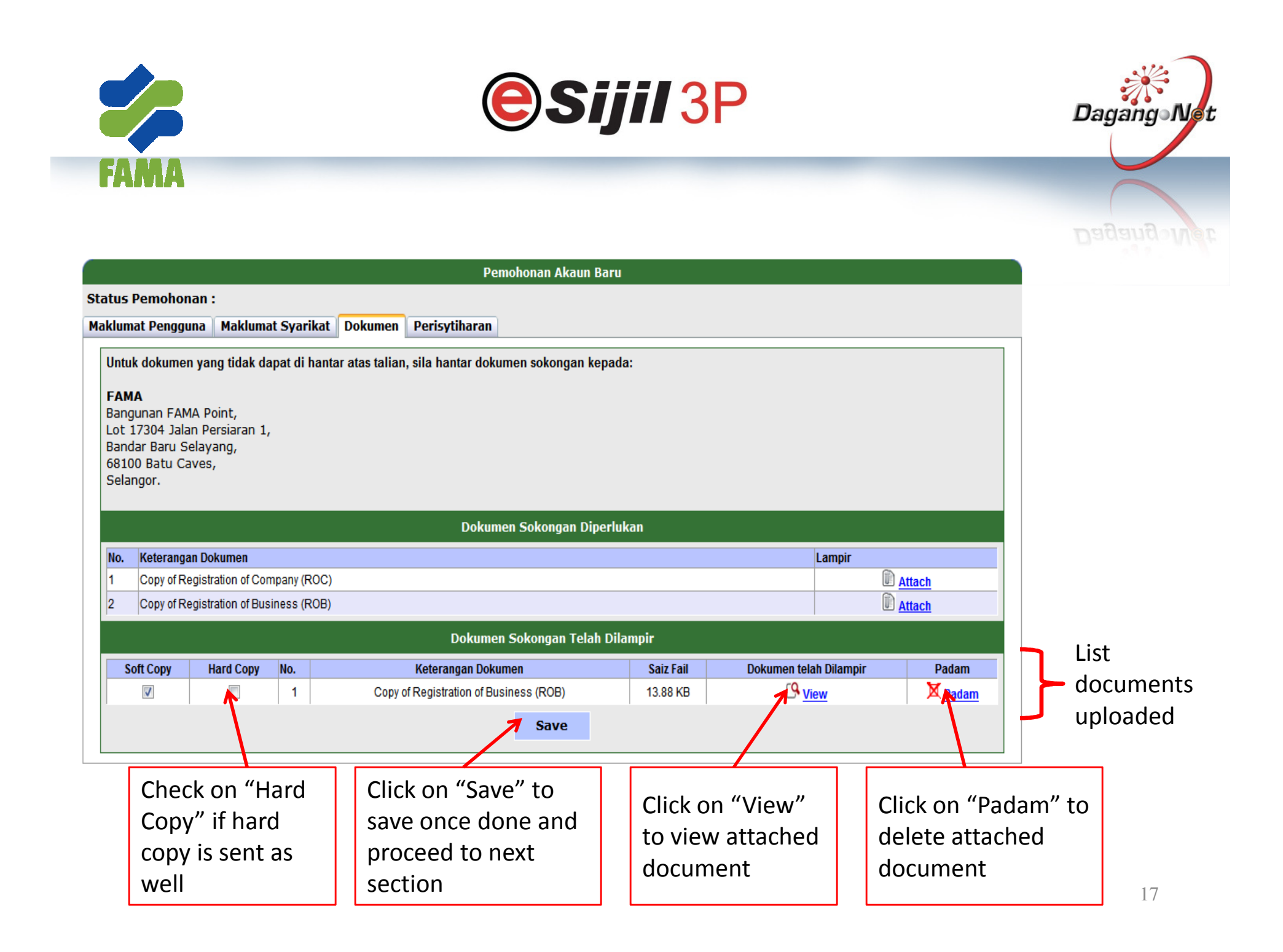

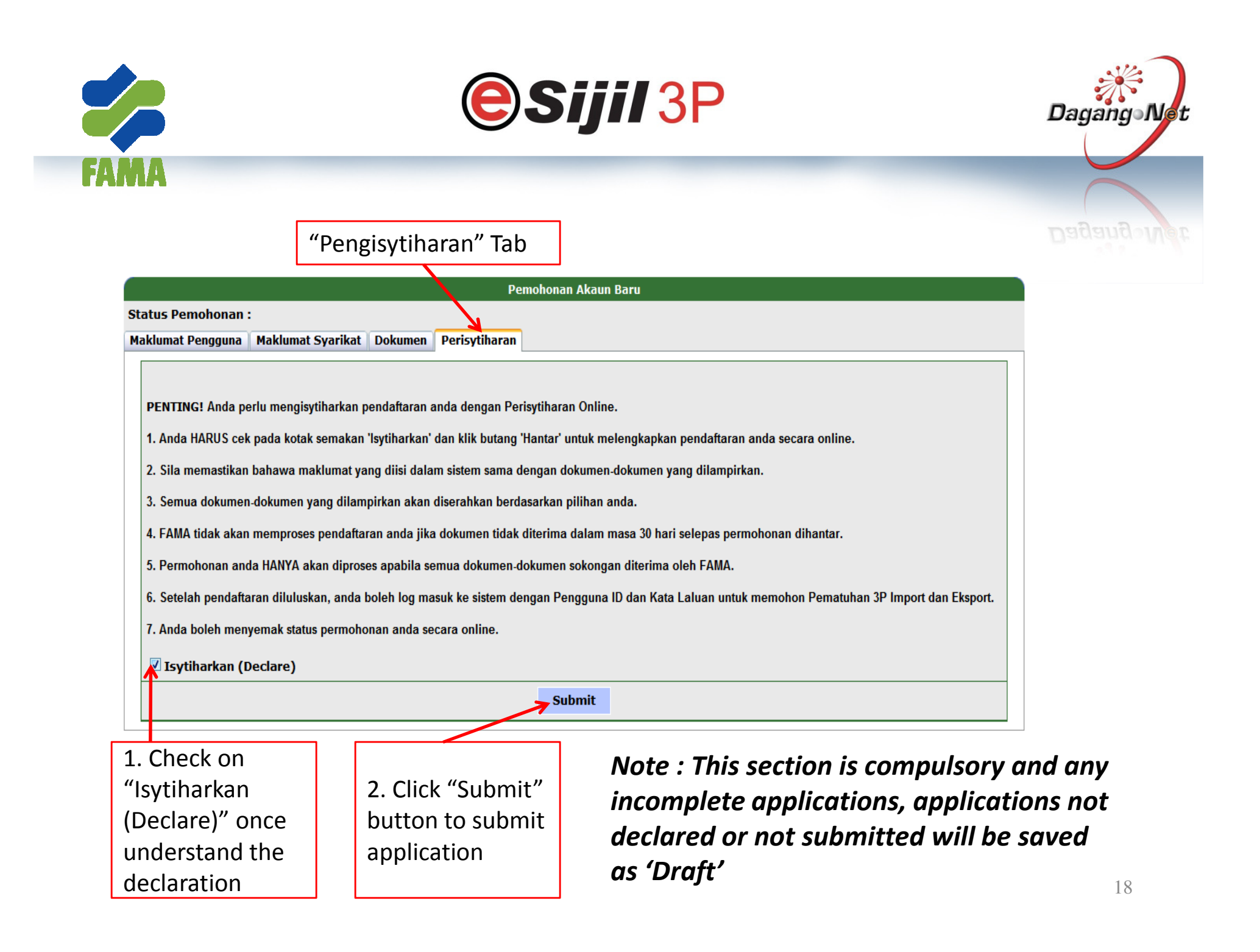

|                   | <b>esijil 3</b> P                               | Dagang-Net |
|-------------------|-------------------------------------------------|------------|
| FAMA              |                                                 |            |
|                   | 1. Application Status will display as 'Awaiting |            |
|                   | Email Verification' once clicked "Submit"       |            |
|                   | button                                          |            |
|                   | Pemohonan Akaun Baru                            |            |
| Status Pemohonan  | : Awaiting Email Verification                   |            |
| Maklumat Dongguna | Maklumat Svarikat Dokumon Dericutibaran         |            |
| Makiumat Penyyuna | Maklumat Syarikat Dokumen Perisytinaran         |            |
|                   | ID Pengguna (User ID) USER123                   |            |

2. Upon submission, a message pop-up to with message to check your email to complete this registration.

Sila periksa E-Mel anda untuk melengkapkan pendaftaran ini. Please check your email to complete this registration.

Close

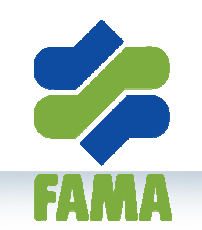

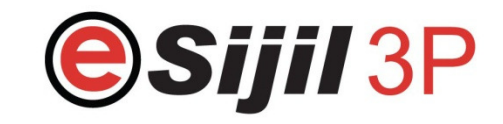

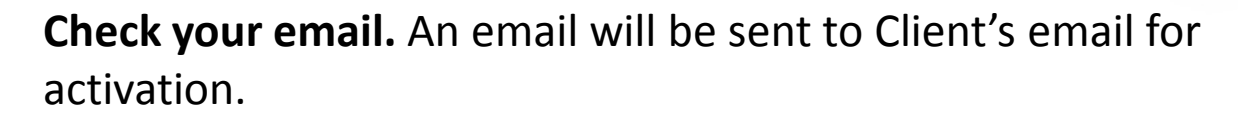

#### Fama 3P Account Registration Activation Inbox | X

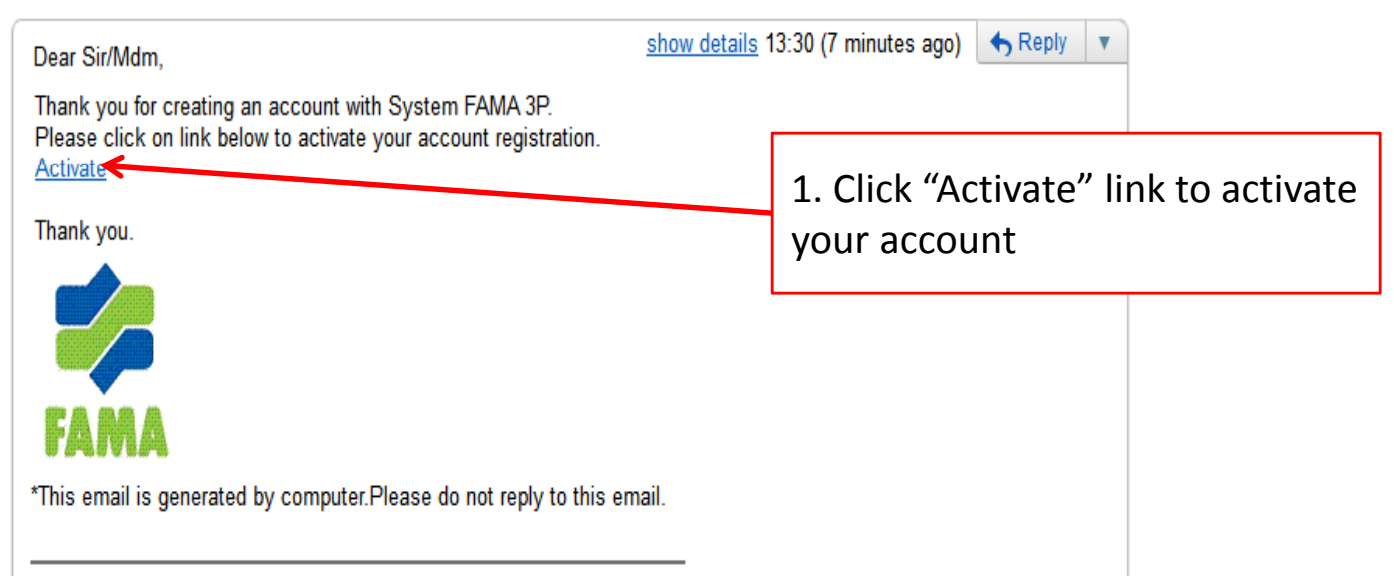

Note: If you didn't activate the submission via email, your new company application will not be process by FAMA or DNT Officers Dagang

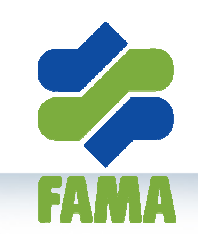

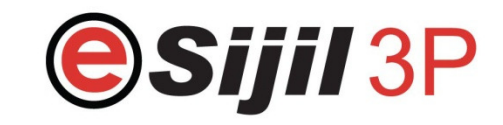

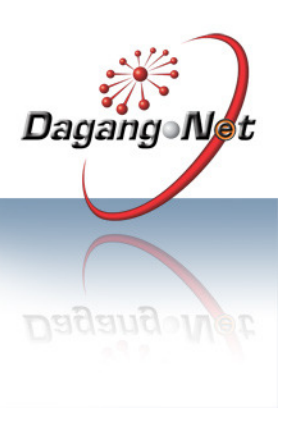

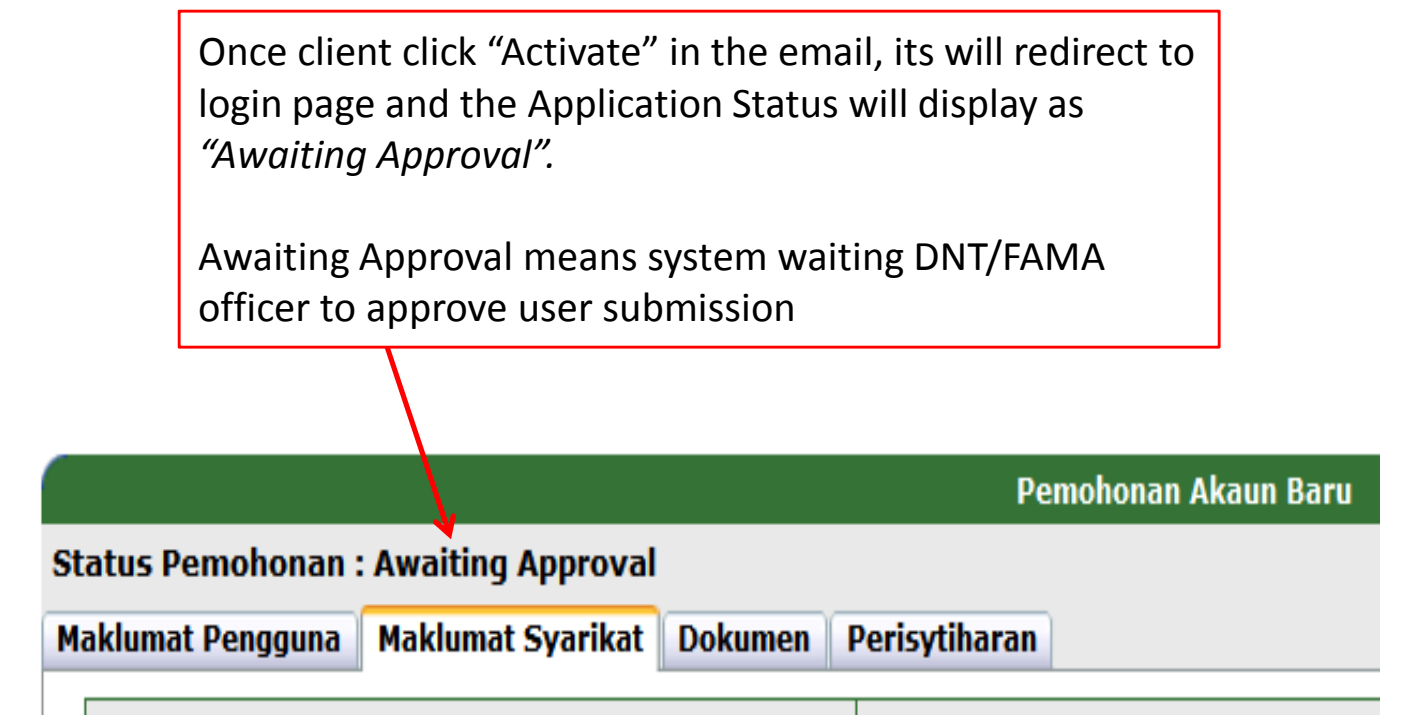

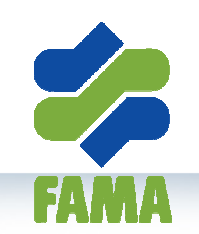

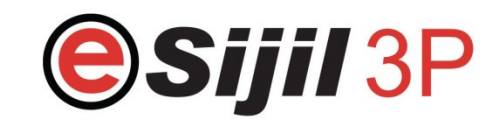

Once DNT/FAMA Officers "Approved" the application, the Client's account will be activated and email notification will be sent to Client's email.

#### FAMA 3P Account Registration Approval Inbox | X

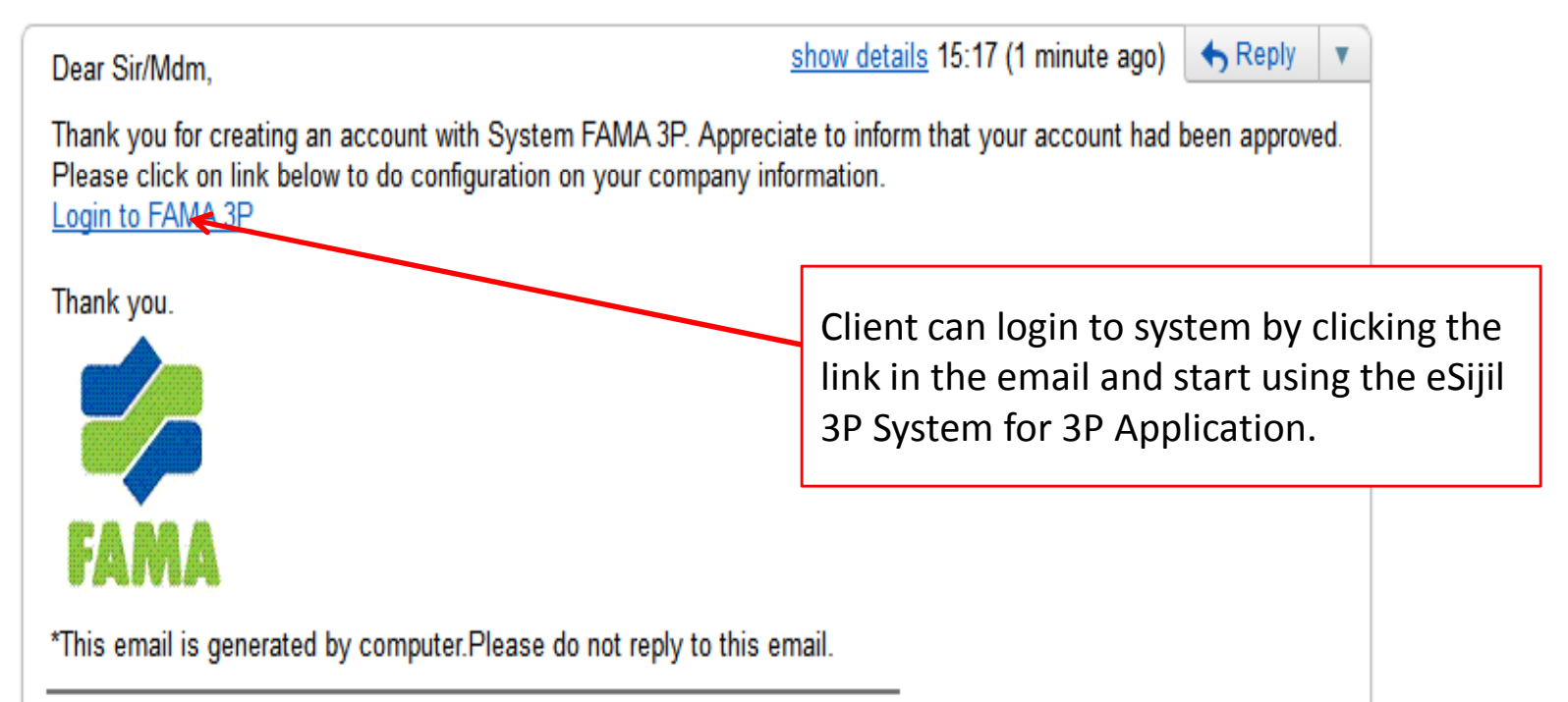

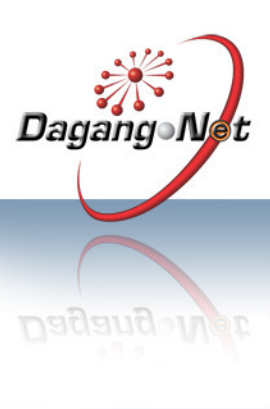

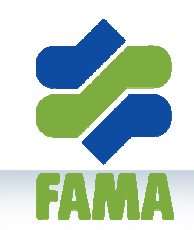

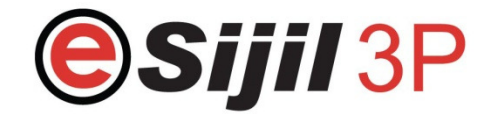

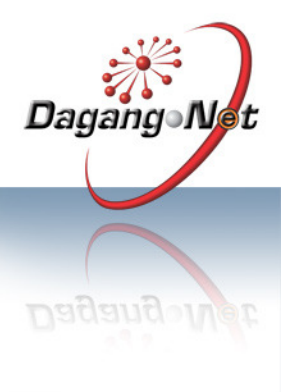

### **MENU BAR**

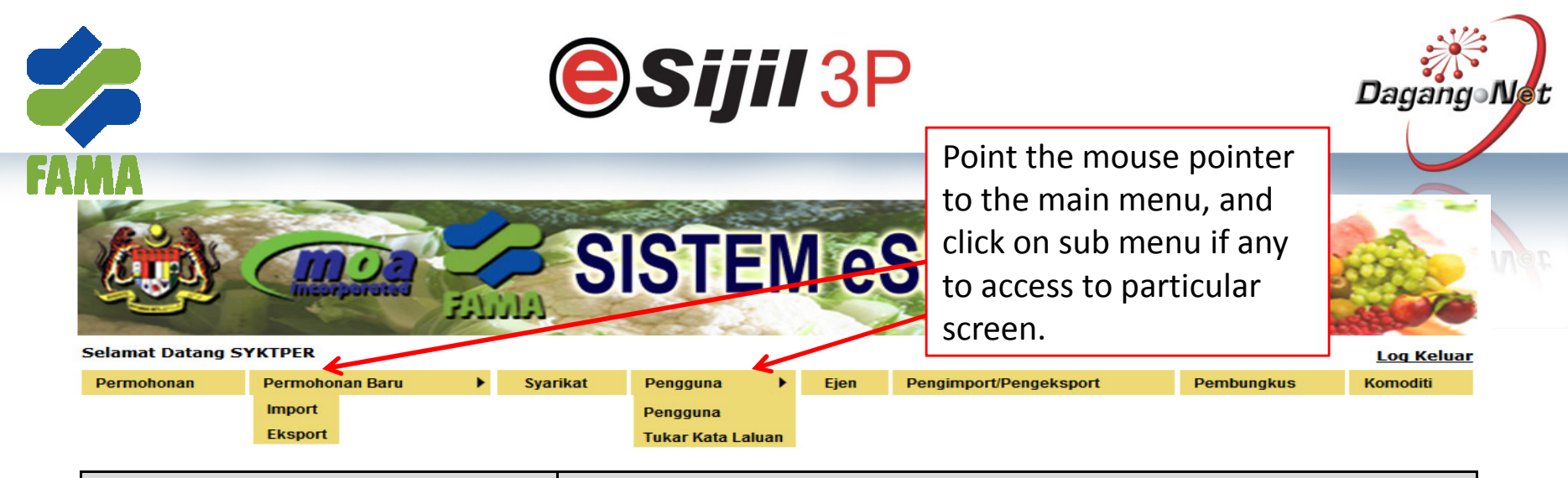

| Menu                   | Description                                                                        |                                                                   |  |
|------------------------|------------------------------------------------------------------------------------|-------------------------------------------------------------------|--|
| Permohonan             | Will display all the 3P Application by listing and as well the User able to search |                                                                   |  |
| PermohonanBaru         | To apply open new online 3P application form for import or export                  | To apply open new online 3P application form for import or export |  |
| Import                 |                                                                                    |                                                                   |  |
| Export                 |                                                                                    |                                                                   |  |
| Syarikat               | Client's company profile;                                                          |                                                                   |  |
|                        | View and edit                                                                      |                                                                   |  |
|                        | Add & Delete company's branches                                                    |                                                                   |  |
| Pengguna               | List of Users who have access to system                                            |                                                                   |  |
| Pengguna               | View and edit                                                                      |                                                                   |  |
| Tukar Kata Laluan      | Add & Delete Users                                                                 |                                                                   |  |
|                        | Change of Password                                                                 |                                                                   |  |
| Ejen                   | Client able to maintain own Agent listing;                                         |                                                                   |  |
|                        | View and edit                                                                      |                                                                   |  |
|                        | Add & Delete                                                                       |                                                                   |  |
| Pengimport/Pengeksport | Client able to maintain own Importer/Exporter listing;                             |                                                                   |  |
|                        | View and edit                                                                      |                                                                   |  |
|                        | Add & Delete                                                                       |                                                                   |  |
|                        |                                                                                    |                                                                   |  |
| Pembungkus             | Client able to maintain own Packer listing;                                        |                                                                   |  |
|                        | View and edit                                                                      |                                                                   |  |
|                        | Add & Delete                                                                       |                                                                   |  |
| Komoditi               | To maintain own import/export commodity                                            | 24                                                                |  |
|                        |                                                                                    |                                                                   |  |